Anleitung für das Upload-Tool zur DBV-Ergebnisdatenbank

**Vorweg**: Das Upload-Tool ist ein Java-Programm, und erfordert eine Java-Installation auf ihrem Rechner. Die ist im Normalfall auch vorhanden, und erfordert keine weitere Aktionen von ihnen. Falls wider Erwarten kein Java auf ihrem Rechner vorhanden ist, gehen Sie bitte auf java.com, und folgen den dortigen Anweisungen für den Download und die Installation.

Das einfachste ist, wenn sie die beiden Programme in einem neuen Ordner (z.B. "Online-Ergebnisse") speichern, in dem sie zukünftig auch die Ergebnisse aus RealBridge ablegen, damit alles an einem Ort ist.

## Exportieren der Ergebnisse aus RealBridge:

Als Turnierleiter haben sie die USEBIO-Schaltfläche in der Titelleiste:

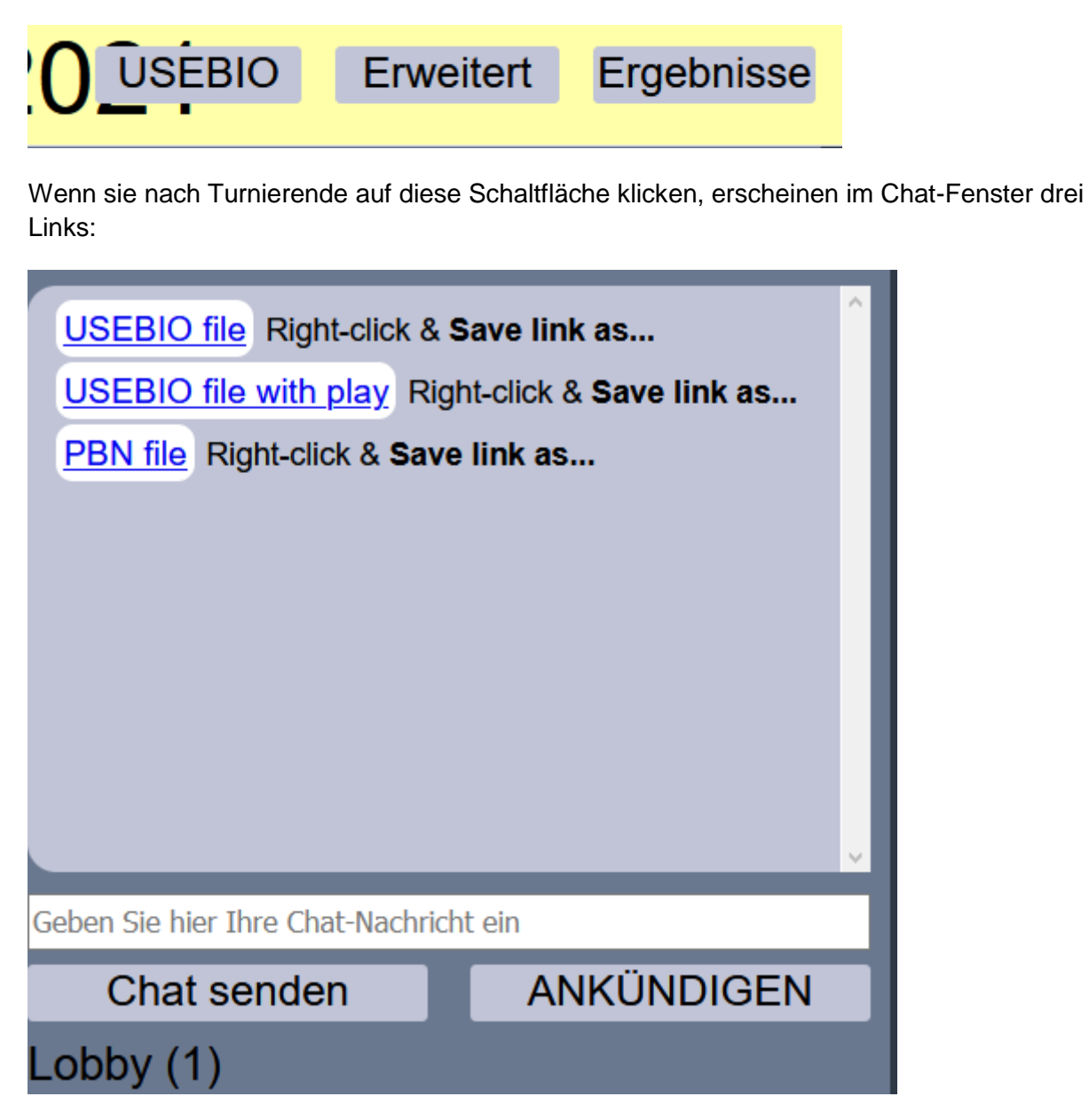

Der für sie interessante ist der in der Mitte: USEBIO file with play. Da sind alle Daten des Turniers gespeichert, inklusive Reizung und Abspiel.

Klicken sie mit der rechten Maustaste auf den mittleren Eintrag – bei Firefox wählen sie dann die Option "Ziel speichern unter…", bei Chrome oder Edge die Option "Link speichern unter…"

Sie bekommen dann ein Datei-Auswahl-Fenster angezeigt, um die Datei auf ihrer Festplatte zu speichern

| ganisieren 🔻        |          |                                           |                  |               |        |  |
|---------------------|----------|-------------------------------------------|------------------|---------------|--------|--|
|                     | ^        | Name                                      | Änderungsdatum   | Тур           | Größe  |  |
| Schnellzugriff      |          | 2103281212108OnlineBezirksturnierPik li   | 28 03 2021 17:07 | XML-Dokument  | 361 KB |  |
| 📃 Desktop           | *        | 210220121210000nineBezirksturnierCoour    | 20.03.2021 17:07 | XML Dokument  | 226 VP |  |
| 👆 Downloads         | *        | 210220121209001111ebezirkstuffiercoedi    | 20.03.2021 17.07 | XML-Dokument  | 220 KB |  |
| 😂 Dropbox           | *        | 210227121510PSVNOPaarmeisterschaftDi      | 27.03.2021 21.32 | XML-Dokument  | 200 MB |  |
| Dokumente           |          | 2103271217988SVNOPaarmeisterschaftKa      | 27.03.2021 21.30 | XML-Dokument  | 233 KB |  |
| E Bilder            | <u> </u> | 210326128904Schpupperturpier2603 lin x    | 26.03.2021.21.17 | XML-Dokument  | 225 KB |  |
| Didei               | <i>"</i> | 210325121549lupiorentraining lin xml      | 25.03.2021.20:23 | XML-Dokument  | 82 KB  |  |
| abc                 |          | 210324129265ABCTeamturnier lin.xml        | 24.03.2021 22:07 | XML-Dokument  | 361 KB |  |
| Bezirk              |          | 210323127640BCBREMEN8823032021 lin        | 24.03.2021 08:52 | XMI -Dokument | 135 KB |  |
| 👌 Online-Ergeb      | nis      | 210323128464BridgeClubDannenbergTur       | 24.03.2021 08:50 | XMI -Dokument | 105 KB |  |
| 📑 Wohnungska        | uf       | 2103211276427OnlineBezirksturnier lin.xml | 21.03.2021 17:08 | XML-Dokument  | 449 KB |  |
| ** deaubau Managan  |          | 210318125831BCBremen881802 lin.xml        | 19.03.2021 08:34 | XML-Dokument  | 100 KB |  |
|                     | сэр      | 210318126752MarchTeamEvent lin.xml        | 19.03.2021 00:46 | XML-Dokument  | 481 KB |  |
| OneDrive            |          | 210318126697DBVJuniorentraining lin.xml   | 18.03.2021 20:42 | XML-Dokument  | 82 KB  |  |
| Dieser PC           |          | 210317125640ABCClubturnier_lin.xml        | 17.03.2021 22:05 | XML-Dokument  | 178 KB |  |
| E Dieserrie         |          |                                           |                  |               |        |  |
| Datei <u>n</u> ame: | 21033    | 1124314HamburgBadOrb3132021_lin.xml       |                  |               |        |  |
| Dateityp:           | Extens   | sible Markup Language (XML) (*.xml)       |                  |               |        |  |

Wählen sie ihren Ordner mit den Online-Ergebnissen aus (nach dem ersten Mal sollte er voreingestellt sein), drücken sie die Schaltfläche "Speichern"

Nachdem sie das geschafft haben, öffen sie die Windows Dateianzeige (Start/Dokumente) und wechseln in ihren Ordner mit den Online-Ergebnissen. Dort sollte sich auch das Upload-Programm befinden:

| 📑   🖸 📙 🖛   Onlir                                                | ine-Ergebnisse                               |                                       |                  |                     |               |                                                                                 |     | - 0             | $\times$ |
|------------------------------------------------------------------|----------------------------------------------|---------------------------------------|------------------|---------------------|---------------|---------------------------------------------------------------------------------|-----|-----------------|----------|
| Datei Start Fr                                                   | reigeben Ansicht                             |                                       |                  |                     |               |                                                                                 |     | ~               | ~ ?      |
| An Schnellzugriff Kopier<br>anheften                             | rren Einfügen                                | Verschieben Kopieren<br>nach * nach * | en Umbenennen    | Neues Element •     | Eigenschaften | ffnen - Halles auswählen<br>arbeiten Nichts auswählen<br>rlauf Auswahl umkehren |     |                 |          |
|                                                                  | Zwischenablage                               | Organisieren                          |                  | Neu                 | Öffnen        | Auswählen                                                                       |     |                 |          |
| ← → v ↑ 📑 > Dieser PC > Dokumente > Bridge > Online-Ergebnisse v |                                              |                                       |                  |                     |               |                                                                                 | ڻ ، | Online-Ergebnis | ss       |
|                                                                  | ▲ Name                                       |                                       | Änderungsdatur   | n Typ               | Größe         |                                                                                 |     |                 |          |
| 📌 Schnellzugriff                                                 | Zeit-Serie Kontoauszug - Kla                 | us Maaß, Bridgelehrer.pdf             | 28.02.2021 13:08 | Adobe Acrobat D     | 2.979 KB      |                                                                                 |     |                 |          |
| 📃 Desktop 🛛 🖈                                                    | 210328bz.pbn                                 |                                       | 27.03.2021 23:48 | Bridge Movie        | 13 KB         |                                                                                 |     |                 |          |
| 👆 Downloads 🖃                                                    | <ul> <li>210226125031WelcomeinHar</li> </ul> | mburg.lin                             | 26.02.2021 21:09 | Bridge Movie        | 4 KB          |                                                                                 |     |                 |          |
| 🛟 Dropbox 🛛 🖈                                                    | 210226125031WelcomeinHar                     | mburg.pbn                             | 26.02.2021 21:08 | Bridge Movie        | 11 KB         |                                                                                 |     |                 |          |
| iCloud-Fotos #                                                   | 210305127804WelcomeMM.p                      | obn                                   | 05.03.2021 18:39 | Bridge Movie        | 11 KB         |                                                                                 |     |                 |          |
| 🖆 Dokumente 🖋                                                    | 210326121206KHpracticetabl                   | e.pbn                                 | 26.03.2021 18:19 | Bridge Movie        | 11 KB         |                                                                                 |     |                 |          |
| Dikanence #                                                      | 2102281253824OnlineBezirks                   | turnier.pbn                           | 28.02.2021 17:53 | Bridge Movie        | 13 KB         |                                                                                 |     |                 |          |
| Bilder y                                                         | 🐇 PlayerUpdater.jar                          |                                       | 27.03.2021 21:55 | Executable Jar File | 474 KB        |                                                                                 |     |                 |          |
| abc 📑                                                            | 💰 RealBridge-CSV.jar                         |                                       | 27.03.2021 21:53 | Executable Jar File | 764 KB        |                                                                                 |     |                 |          |
| Bezirk                                                           | 🛃 RealBridge-Upload.jar                      |                                       | 27.03.2021 21:56 | Executable Jar File | 797 KB        |                                                                                 |     |                 |          |
| 📑 Online-Ergebni                                                 | is 210306127728PLACEHOLDER                   | Sessionname.json                      | 04.03.2021 10:18 | JSON-Datei          | 3 KB          |                                                                                 |     |                 |          |
| 📑 Wohnungskauf                                                   | f 🖉 210306127728TeamNeckarOb                 | perrhein.json                         | 04.03.2021 10:56 | JSON-Datei          | 1 KB          |                                                                                 |     |                 |          |
|                                                                  | 210306127728TeamNeckarOb                     | perrheinSessionname.json              | 04.03.2021 10:30 | JSON-Datei          | 1 KB          |                                                                                 |     |                 |          |
| dropbox-Names                                                    | sp 📃 210314123671BaumgartenPo                | kal.json                              | 13.03.2021 11:26 | JSON-Datei          | 2 KB          |                                                                                 |     |                 |          |
| OneDrive                                                         | 210314123671BaumgartenPo                     | kal_nachRunde2.json                   | 14.03.2021 13:18 | JSON-Datei          | 2 KB          |                                                                                 |     |                 |          |
|                                                                  | 210314123671BaumgartenPo                     | kal1.json                             | 14.03.2021 14:30 | JSON-Datei          | 3 KB          |                                                                                 |     |                 |          |
| 💻 Dieser PC                                                      | 20210222-Teilnehmerliste-8-                  | Team-BSV-NO.xlsx                      | 23.02.2021 22:47 | Microsoft Excel-A   | 14 KB         |                                                                                 |     |                 |          |
| 🧊 3D-Objekte                                                     | 20210303-Teilnehmerliste-8-                  | Team-BSV-NO.xIsx                      | 06.03.2021 12:17 | Microsoft Excel-A   | 15 KB         |                                                                                 |     |                 |          |
| 📰 Bilder                                                         | ✓ ▲ Kopie von 20210326-Teilnehr              | merliste-Paarmeisterschaft.xlsx       | 27.03.2021 16:19 | Microsoft Excel-A   | 15 KB         |                                                                                 |     |                 |          |
| 7 Elemente Status:                                               | : 🎎 Freigegeben                              |                                       |                  |                     |               |                                                                                 |     |                 |          |

Den mit Doppelklick starten – dann öffnet sich ein Datei-Auswahl-Fenster. Sollte der Ordner "Online-Ergebnisse" noch nicht ausgewählt sein, navigieren sie jetzt dahin.

| <u></u>        |                      |                                   |                  | ×         |
|----------------|----------------------|-----------------------------------|------------------|-----------|
| Suchen in:     | Online-Ergebni       | sse 🗸                             | G 🤌 📂 🛄 -        |           |
| =              | Name                 |                                   | Änderungsdatum   | Ту ^      |
|                | 210328121210         | 08OnlineBezirksturnierPik_lin.xml | 28.03.2021 17:07 | X         |
| Schnellzugriff | 21032812120          | 80nlineBezirksturnierCoeur_li     | 28.03.2021 17:07 | 4X        |
|                | 210328bz.pbr         | 1                                 | 27.03.2021 23:48 | Br        |
|                | 실 RealBridge-U       | pload.jar                         | 27.03.2021 21:56 | Ex        |
| Desktop        | 실 PlayerUpdate       | r.jar                             | 27.03.2021 21:55 | Ex        |
|                | 실 RealBridge-C       | SV.jar                            | 27.03.2021 21:53 | Ex        |
| <b>•</b>       | 21032712179          | BSVNOPaarmeisterschaftCoeu        | 27.03.2021 21:52 | 4X        |
| Bibliotheken   | 210327121519         | BSVNOPaarmeisterschaftPik_li      | 27.03.2021 21:38 | 4X        |
|                | 210327121798         | BSVNOPaarmeisterschaftKaro        | 27.03.2021 21:37 | 4X        |
|                | 🐴 Kopie von 20       | 210326-Teilnehmerliste-Paarme     | 27.03.2021 16:19 | м         |
| Dieser PC      | 210326128904         | ISchnupperturnier2603_lin.xml     | 26.03.2021 21:17 | 4X        |
| -              | 🔊 Verteilungen       | Herz4.pdf                         | 26.03.2021 18:23 | Ac        |
| <b>1</b>       | 21032612120          | KHnracticetable nbn               | 26.03 2021 18:19 | Rr X      |
| Netzwerk       |                      |                                   |                  | -         |
|                | Objekt <u>n</u> ame: |                                   | ~                | Öffnen    |
|                | Objekt <u>t</u> yp:  | Alle Dateien (*.*)                | ~                | Abbrechen |

Das Auswahl-Fenster ist nach Datum sortiert – das neueste steht immer oben. Wählen Sie das Turnier aus, das sie hochladen wollen, und klicken "Öffnen".

Nach einer kurzen Wartezeit erscheint das Fenster mit den Optionen zum hochladen:

| 4 |               |                                |          |                         |                    | _  |     | $\times$ |
|---|---------------|--------------------------------|----------|-------------------------|--------------------|----|-----|----------|
|   | Name:         | 8. Online-Bezirksturnier - Pik |          |                         |                    |    |     |          |
|   | Club:         | Deutscher Bridge-Verband       | -        | Deutscher Bridge-Verban | d                  | -  |     |          |
|   | Sichtbarkeit: | 0: Öffentlich                  | •        | Teilnehmerbeschränkung: | Open               | -  |     |          |
|   | Status:       | Beendet                        | •        | Einordnung:             | Clubturnier/Standa | rd |     |          |
|   | DBV-Nr:       |                                | Testen   |                         | Ändern             |    |     |          |
|   | Passwort:     |                                |          |                         |                    |    |     |          |
|   | 🔲 Turnier ü   | berschreiben:                  | 1 Prüfen |                         |                    |    |     |          |
|   |               |                                |          |                         |                    | ОК | Car | ncel     |

Bei "Name" ist der Session-Name von RealBridge übernommen, sie dürfen das aber beliebig überschreiben.

Bei "Club" wählen sie links den Landesverband und rechts den Bridge-Club aus, dessen Ergebnisse sie hochladen wollen. Die Informationen dazu werden von dem Programm aus der DBV-Datenbank ermittelt – sind sie kein DBV-Club, stehen sie auch nicht drin. Bei "Sichtbarkeit" können sie einschränken, wer sich das Ergebnis ansehen darf. Vorbelegung ist alle.

Die Felder "Teilnahmebeschänkung" und "Status" lassen sie unverändert – wer dort was ändern möchte, weiß auch ohne Anleitung, was er tut.

Das Feld "Einordnung" kann mit der Schaltfläche "Ändern" direkt darunter angepasst werden – Voreinstellung ist Clubturnier, Änderungen sind nur ab RV-Turnier aufwärts nötig. Bei "DBV-Nr." geben sie ihre DBV-Nummer und unter "Passwort" ihr Passwort für den Zugang zur DBV-Datenbank an. Die Ergebnisse in der Ergebnis-Datenbank dürfen nur von Club-Offiziellen oder zertifizierten Turnierleitern ab Bronze aufwärts hochgeladen werden – mit der Nummer und dem Passwort wird das geprüft. Sollten sie die Rechte nicht besitzen, kann ihr Club ihnen den Status eines Online-Turnierleiters in der DBV-Datenbank zuweisen, anschließen dürfen sie die Ergebnisse ihres Clubs hochladen.

Wenn sie alle Felder korrekt ausgefüllt haben, drücken sie "OK", und die Daten werden in die Ergebnis-Datenbank geschrieben. Ein Hinweisfenster quittiert ihnen das erfolgreiche Hochladen und teilt ihnen die Index-Nummer der Datenbank mit.